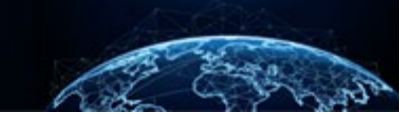

# SEARCH FOR A SUBJECT

| TABLE OF CONTENTS                                             |        |
|---------------------------------------------------------------|--------|
| SEARCH FOR A SUBJECT                                          | 1      |
| HOW TO SEARCH FOR A SUBJECT FROM GLOBAL SUBJECT SEARCH        | 1<br>4 |
| HOW TO SEARCH FOR A SUBJECT USING THE ADVANCED SEARCH FEATURE | 7      |

#### Purpose: To demonstrate how to search for subjects.

#### SEARCH FOR A SUBJECT

#### How to Search for a Subject from Global Subject Search

Initiating a case request requires locating or creating the subject. To locate a subject through the Global Subject Search box, follow these steps:

1. Navigate to the **Global Subject Search** box located at the top right of the screen, enter the subject's **Social Security number** (SSN), then select the **magnifying glass**.

| National Background Inves | tigation Services                                                                                                    |                                                 |                               | Search Subject by SSN 🔍 🗛 🤨 |
|---------------------------|----------------------------------------------------------------------------------------------------|-------------------------------------------------|-------------------------------|-----------------------------|
| Ø Dashboard               |                                                                                                    |                                                 |                               |                             |
| P Task Management         | A strive                                                                                                    | NTD                                             | Requests                      | Current                     |
| 🗁 Visit Management        | Requests 260                                                                                                    | Requests 107                                    | Submitted Per<br>Week         | Average                     |
| Subject Management        |                                                                                                    |                                                 |                               | 9                           |
| 人 Org Management          | The data in the at                                                                                                    | pove statistics represents the sum of all of yo | ur associated organizations   |                             |
| බ System Settings         | Organization Reports                                                                                                    |                                                 |                               |                             |
| al Paparte                | Below you will be prompted to select an organization in order to view their respective reports.                                                      |                                                 |                               |                             |
|                           | Organization Defense Counterintelligence and Security Agency /NBIS/FED/EXEC/CAB/DOD/4E/DCSA V                                                        |                                                 |                               |                             |
| Error Management          | Onen Regulests hv Tyme (Grouned By Status)                                                                                                    | YTD Bonuests by Tyn                             | ne                            |                             |
|                           | <sup>30</sup>                                                                                                    | The requests by typ                             |                               |                             |
|                           | 25 23                                                                                                    |                                                 | Tier 1, 8 🔨                   |                             |
|                           | \$1 20                                                                                                    |                                                 |                               |                             |
|                           | Bed 15                                                                                                    |                                                 |                               | National Agency Check, 3    |
|                           | 0<br>10<br># 10                                                                                                    |                                                 |                               | The F Balancestantian A     |
|                           |                                                                                                    | 5                                               | Iner 2, 5                     | - Her Sikerivesugation, I   |
|                           | 0 National Tier1 Tier2 Tier3 Tier3 Tie<br>Anapos Chark Beloveringtio                                                                                 | r 4 Tier 5 Tier 5<br>Reinwertigatio             |                               | Tier 5, 2                   |
|                           | Availine Subject Submission     Review - Pendine eApp     Availine Subject Submission     Review - Pendine eApp     Availine Subject Revision     In | Pendint Initiator Action                        | Tier 3. Reinvestigation, 1 -/ |                             |
|                           | Pending ISP Acceptance     Returned from Authorizer     Review - eApp Received                                                                       |                                                 |                               |                             |
|                           |                                                                                                    |                                                 |                               |                             |
|                           |                                                                                                    |                                                 |                               |                             |
|                           |                                                                                                    |                                                 |                               |                             |
|                           |                                                                                                    |                                                 |                               |                             |

2. If the subject is in NBIS, their worksheet will display.

|     | National Background Inve | stigation Services                 |                             |                                 |                           | Search Subject                    | tt by SSN 🔍 🕐 🕵           |
|-----|--------------------------|------------------------------------|-----------------------------|---------------------------------|---------------------------|-----------------------------------|---------------------------|
| Ø   | Dashboard                | 🖉 Bella, Stella                    | 1-4347                      | Program Tags:                   |                           |                                   | Actions ∨                 |
| Р   | Task Management          | Citizenship: United States         | Place of Birth: g           | rove city, Pennsylvania         | Date of Birth: 01/01/1981 | Aliases: N/A                      | Contact Info: <u>View</u> |
| Ē   | Visit Management         |                                    |                             |                                 |                           |                                   |                           |
|     | Subject Management       | Profile Attachments Not            | les                         |                                 |                           |                                   |                           |
| አ   | Org Management           | Profile                            |                             |                                 |                           | Add Notes                         |                           |
| ۵   | Order Form Library       | Active Case History Ve             | tting History               |                                 |                           | Organization* Select Organization | ~                         |
| Ø   | System Settings          | Active                             |                             |                                 |                           | Title                             |                           |
| etO | Reports                  | Filter By See All                  |                             |                                 |                           | Enter Title                       |                           |
| ()  | Error Management         | Cases                              |                             |                                 | Expand All                | Enter Notes                       |                           |
|     |                          | Case ID Ph<br>21175BELL0729443 Ini | ase Case Type<br>tiation —— | <b>Start Date</b><br>06/24/2021 | See more                  |                                   | Add                       |

- 3. If the SSN is not in NBIS, the user will need to create a new subject.
- 4. To make updates to a subject's personal information in the worksheet, visit the upper left of the Subject Banner, then select the **pencil icon**.

| 6  | National Background Inve | stigation Services         |                 |                             |                   |                        | Search St            | ubject by SSN 🔍 🕢 🕫 🕻 |
|----|--------------------------|----------------------------|-----------------|-----------------------------|-------------------|------------------------|----------------------|-----------------------|
| Ø  | Dashboard                | Bella, Stella              | 45.4347         | Program T                   | ags:              |                        |                      | Actions $\checkmark$  |
| Р  | Task Management          | Citizenship: United States |                 | Place of Birth: grove city, | Pennsylvania Date | e of Birth: 01/01/1981 | Aliases: N/A         | Contact Info: View    |
| Ö  | Visit Management         | ,                          |                 |                             | ,                 |                        |                      |                       |
|    | Subject Management       | Profile Attachments        | Notes           |                             |                   |                        |                      |                       |
| ሌ  | Org Management           | Profile                    |                 |                             |                   |                        | Add Notes            |                       |
| ۵  | Order Form Library       | Active Case History        | Vetting History |                             |                   |                        | Select Organization  | ~                     |
| ¢  | System Settings          | Active                     |                 |                             |                   |                        | Title                |                       |
| 11 | Reports                  | Filter By                  |                 |                             |                   |                        | Enter Title          |                       |
| i  | Error Management         | Cases                      |                 |                             |                   | Expand All             | Notes<br>Enter Notes |                       |
|    |                          | Case ID                    | Phase           | Case Type                   | Start Date        |                        |                      |                       |
|    |                          | 21175BELL0729443           | Initiation      |                             | 06/24/2021        | See more               |                      | Add                   |

5. Make needed updates, scroll down, and select Submit.

| 6          | National Background Inve | stigation Services                                                                                                    |                                    |                            | Search Subje               | ct by SSN 🔍 🕘 🞜 😒  |      |
|------------|--------------------------|----------------------------------------------------------------------------------------------------|------------------------------------|----------------------------|----------------------------|--------------------|------|
| Ø          | Dashboard                | Bella, Stella                                                                                                    | Program Tags:                      |                            |                            |                    |      |
| Р          | Task Management          | Citizenship: United States                                                                                                    | Place of Birth: grove city, Pennsy | Ivania Date of Birth: 01/0 | 1/1981 <b>Aliases:</b> N/A | Contact Info: View |      |
| Ē          | Visit Management         |                                                                                                    |                                    |                            |                            |                    |      |
|            | Subject Management       | Edit Subject Information                                                                                                    |                                    |                            |                            |                    |      |
| ሌ          | Org Management           | Personal Information                                                                                                    |                                    |                            |                            |                    |      |
| ۵          | Order Form Library       | Identifying Information                                                                                                    |                                    |                            |                            |                    |      |
|            | System Settings          | Social Security Number (SSN)                                                                                                    | Enter EDIPI                        | Personal ID (EDIPI)        | Enter Passport N           |                    | roll |
| <b>1</b> 1 | Reports                  | First Name*                                                                                                    | Middle Name or Initial             | Last Name*                 | Suffix                     | Do                 | own  |
|            | Error Management         | Stella                                                                                                    | Enter Middle Name                  | Bella                      | Select Suffix 🗸            |                    |      |
|            |                          | Email Address *       Image: Constraint of the second second | Phone Number *                     | ]                          |                            |                    |      |

|     | National Background Inve | stigation Services         |                                      |                                   | Search Subject by SSN 🔍 💿 🕼 S                 |
|-----|--------------------------|----------------------------|--------------------------------------|-----------------------------------|-----------------------------------------------|
| Ø   | Dashboard                | Bella, Stella              | Program Tags:                        |                                   |                                               |
| Ρ   | Task Management          | Citizenship: United States | Place of Birth: grove city, Pennsylv | vania Date of Birth: 01/01/1981 # | Aliases: <u>N/A</u> Contact Info: <u>View</u> |
| 10  | Visit Management         | Dinth Information          |                                      |                                   |                                               |
|     | Subject Management       | Date of Birth *            | Country*                             |                                   |                                               |
| ሌ   | Org Management           | 01/01/1981                 | United States ~                      |                                   |                                               |
| ۵   | Order Form Library       | City*                      | County                               | State/Province*                   |                                               |
|     | System Settings          | grove city                 | mercerp                              | Pennsylvania                      |                                               |
| otÖ | Reports                  | Program Tags               |                                      |                                   |                                               |
|     | Error Management         | Show Disabled Program Tags |                                      |                                   |                                               |
|     |                          | Program Tags               |                                      |                                   |                                               |
|     |                          | Select Program Tags        | $\sim$                               |                                   |                                               |
|     |                          |                            |                                      |                                   |                                               |
|     |                          |                            |                                      |                                   |                                               |
|     |                          |                            |                                      |                                   |                                               |
|     |                          | Cancel                     |                                      |                                   | Submit                                        |

#### How to Search for a Subject from the Subject List

1. Select **Subject Management** from the Left Navigation Menu.

| 6   | National Background Inve | estigation Services                                  |                                                                                                    |                              |                      | Se                       | arch Subject by SSN      | Q (?) 🖓 😒 |  |  |  |  |
|-----|--------------------------|------------------------------------------------------|----------------------------------------------------------------------------------------------------|------------------------------|----------------------|--------------------------|--------------------------|-----------|--|--|--|--|
| ø   | Dashboard                |                                                      |                                                                                                    |                              |                      |                          |                          | <u>^</u>  |  |  |  |  |
| Р   | Task Management          | Active                                               | 202                                                                                                    | YTD                          | 160                  | Requests                 | <b>Current</b><br>1      |           |  |  |  |  |
| Ö   | Visit Management         | Requests                                             | 295                                                                                                    | Requests                     | 102                  | Week                     | Average                  |           |  |  |  |  |
| þ   | Subject Management       |                                                      | The data in the ab                                                                                                   | ove statistics represents th | e sum of all of your | associated organizations | 5                        |           |  |  |  |  |
| ሌ   | Org Management           |                                                      |                                                                                                    |                              |                      |                          |                          |           |  |  |  |  |
| ٥   | Order Form Library       | Organization Report<br>Below you will be prompted to | Organization Reports Below you will be prompted to select an organization in order to view their respective reports. |                              |                      |                          |                          |           |  |  |  |  |
| ٩   | System Settings          | Organization                                         |                                                                                                    |                              |                      |                          |                          |           |  |  |  |  |
| all | Reports                  | DCSA Adjudications /NBIS                             | /FED/EXEC/CAB/DOD/4E/DCSA/                                                                                           | / ~                          |                      |                          |                          |           |  |  |  |  |
| ()  | Error Management         | Open Requests by Type (                              | Grouped By Status)                                                                                                   |                              | YTD Requests by Type |                          |                          |           |  |  |  |  |
|     |                          | 4                                                    |                                                                                                    |                              |                      |                          |                          |           |  |  |  |  |
|     |                          | 3<br>Stan                                            | 3                                                                                                    |                              |                      |                          | ∕ <sup>−</sup> Tier 1, 1 |           |  |  |  |  |
|     |                          | # of Open Req                                        |                                                                                                    | 2                            | Tier 3, 2 —          |                          |                          | *         |  |  |  |  |

- 2. The My Subject List page will appear. Locate a subject by entering one of the following data points into the **Search on All Fields** free text box: full SSN (with or without dashes), last four digits of the SSN, first name, last name, organization, association, affiliation, place of birth, or email.
- 3. Select the checkbox to Include Subject in My Hierarchy.
- 4. Select the **magnifying glass** icon to the right of the Search box.

|     | National Background Inve | stigation Services                  |                                                                                                    |                         |                              |                                                                                                    |                                         | Search Subject by SSN  | 0 🖓 🤇         |  |  |  |
|-----|--------------------------|-------------------------------------|----------------------------------------------------------------------------------------------------|-------------------------|------------------------------|----------------------------------------------------------------------------------------------------|-----------------------------------------|------------------------|---------------|--|--|--|
| Ø   | Dashboard                | Subject Mana                        | agement                                                                                                    |                         |                              |                                                                                                    |                                         |                        |               |  |  |  |
| Р   | Task Management          |                                     |                                                                                                    |                         |                              |                                                                                                    |                                         |                        |               |  |  |  |
| Ē   | Visit Management         | My Subject L                        | ist                                                                                                    | l balan. Ta insluda all | auhianta in cocce hiannaho a | alast the shashbar. Calast the Advanced Court                                                                                                    | eb lial, eo anosifi, fialdo eo annab fa | Actio                  | ons 🗸         |  |  |  |
|     | Subject Management       | Search                              | ngers in your organization are insed below. To include an subjects in your merarchy, select the checkbox, select the Advanced search link to specify helds to search for. |                         |                              |                                                                                                    |                                         |                        |               |  |  |  |
| ሌ   | Org Management           | Search on All Fie                   | jearch on All Fields Q Include Subjects in My Hierarchy                                                                                                    |                         |                              |                                                                                                    |                                         |                        |               |  |  |  |
| ٥   | Order Form Library       | Advanced Search<br>Total Results: ⑦ | Advanced Search Total Results: ① 1,072                                                                                                    |                         |                              |                                                                                                    |                                         |                        |               |  |  |  |
| ٩   | System Settings          |                                     |                                                                                                    |                         |                              |                                                                                                    |                                         | Table Settings V Table | <u>view</u> ~ |  |  |  |
| eti | Reports                  | SSN                                 | Last Name                                                                                                    | <b>∓</b> First Name     | <b>Ξ</b> Citizenship         | Terror Terror Te | Determination                           | Determination Status   | =             |  |  |  |
| 0   | Error Management         | 195.85.765                          | Olive                                                                                                    | Sarah                   | United States                | Defense Counterintelligence and<br>Security Agency/1000C                                                                                                    |                                         |                        |               |  |  |  |
|     |                          | 107.02.4244                         | Cook                                                                                                    | Tia                     | United States                | Department of Security Managers<br>1/1005P                                                                                                    | Secret                                  | Active                 |               |  |  |  |
|     |                          | 365-85-7655                         | Jetson                                                                                                    | Judy                    | United States                | Office of Security Programs/1007F                                                                                                    | Secret, Suitable/Fit                    | Active                 |               |  |  |  |
|     |                          | 107.45.4244                         | BERGMAN                                                                                                    | KAREN                   | United States                | Vetting Risk Operations CV/100P6                                                                                                    |                                         |                        |               |  |  |  |
|     |                          | 365.85.765                          | BRADY                                                                                                    | EILEEN                  | United States                | Vetting Risk Operations CV/100P6                                                                                                    |                                         |                        |               |  |  |  |
|     |                          | 10141-4144                          | PUSATERI                                                                                                    | JOSEPH                  | United States                | Vetting Risk Operations CV/100P6                                                                                                    |                                         |                        |               |  |  |  |
|     |                          | 365.85.265                          | WIRTZ                                                                                                    | DALLAS                  | United States                | Vetting Risk Operations CV/100P6                                                                                                    |                                         |                        |               |  |  |  |

## Search results will populate.

| Search Subject by SSN 🔍 🛛 🖓 🕵                                                                                                    |  |  |  |  |  |  |  |  |
|----------------------------------------------------------------------------------------------------|--|--|--|--|--|--|--|--|
|                                                                                                    |  |  |  |  |  |  |  |  |
|                                                                                                    |  |  |  |  |  |  |  |  |
| $\land$ Actions $\lor$                                                                                                    |  |  |  |  |  |  |  |  |
| ubjects in your organization are listed below. To include all subjects in your hierarchy, select the checkbox. Select the Advanced Search link to specify fields to search for. |  |  |  |  |  |  |  |  |
| iunny Q 🔽 Include Subjects in My Hierarchy                                                                                                    |  |  |  |  |  |  |  |  |
| dvanced Search                                                                                                    |  |  |  |  |  |  |  |  |
| Table Settings $\checkmark$ Table View $\checkmark$                                                                                                    |  |  |  |  |  |  |  |  |
| <u>Determination</u> <u></u> Determination Status <u></u>                                                                                                    |  |  |  |  |  |  |  |  |
|                                                                                                    |  |  |  |  |  |  |  |  |
| Secret, Suitable/Fit, Credential Active                                                                                                    |  |  |  |  |  |  |  |  |
| Secret-SCI, Suitable/Fit Suspended, Active                                                                                                    |  |  |  |  |  |  |  |  |
|                                                                                                    |  |  |  |  |  |  |  |  |
|                                                                                                    |  |  |  |  |  |  |  |  |
|                                                                                                    |  |  |  |  |  |  |  |  |
| E         Determination         Image: Comparison of the status                                                                                                    |  |  |  |  |  |  |  |  |

5. Select the **SSN** of the subject.

| 6    | National Background Inves | stigation Services                  |                                                                                                    |                |                         |                                                                       |                                | Search Subject by SSN   | Q 🕐 🗘               |  |  |
|------|---------------------------|-------------------------------------|----------------------------------------------------------------------------------------------------|----------------|-------------------------|-----------------------------------------------------------------------|--------------------------------|-------------------------|---------------------|--|--|
| Ø    | Dashboard                 | Subject Mana                        | agement                                                                                                    |                |                         |                                                                       |                                |                         |                     |  |  |
| Р    | Task Management           |                                     |                                                                                                    |                |                         |                                                                       |                                |                         |                     |  |  |
| Ē    | Visit Management          | My Subject Li                       | ist                                                                                                    |                |                         |                                                                       |                                |                         | Actions >>          |  |  |
|      | Subject Management        | Subjects in your org                | ubjects in your organization are listed below. To include all subjects in your hierarchy, select the checkbox. Select the Advanced Search link to specify fields to search for. |                |                         |                                                                       |                                |                         |                     |  |  |
| ሌ    | Org Management            | βunny                               |                                                                                                    |                | 🔍 🔽 Include Subjects in | My Hierarchy                                                          |                                |                         |                     |  |  |
| ۵    | Order Form Library        | Advanced Search<br>Total Results: ⑦ | 4                                                                                                    |                |                         |                                                                       |                                |                         |                     |  |  |
|      | System Settings           |                                     |                                                                                                    |                |                         |                                                                       |                                | <u>Table Settings</u> ∨ | <u>Table View</u> ∨ |  |  |
| al I | Reports                   | SSN                                 | Last Name 👳                                                                                                    | First Name \Xi | Citizenship 📃           | Organization =                                                        | Determination                  |                         | atus 🚊              |  |  |
| ()   | Error Management          | 365.85.265                          | Bunny                                                                                                    | Lola           | United States, Germany  | Defense Counterintelligence and<br>Security Agency/1000C              |                                |                         |                     |  |  |
|      | -                         | 10145-4248                          | Bunny                                                                                                    | Bugs           | United States           | DCSA Adjudications/1000D, Defense<br>Information Systems Agency/1001H | Secret, Suitable/Fit, Credenti | al Active               |                     |  |  |
|      |                           | 165-85-2455                         | Bunny                                                                                                    | Bugs           | United States           | DCSA Adjudications/1000D                                              | Secret-SCI, Suitable/Fit       | Suspended, Active       | 2                   |  |  |
|      |                           |                                     |                                                                                                    |                |                         |                                                                       |                                |                         |                     |  |  |
|      |                           |                                     |                                                                                                    |                |                         |                                                                       |                                |                         |                     |  |  |
|      |                           |                                     |                                                                                                    |                |                         |                                                                       |                                |                         |                     |  |  |
|      |                           |                                     |                                                                                                    |                |                         |                                                                       |                                |                         |                     |  |  |

6. View the subject's worksheet.

| 6   | National Background Inve | stigation Services          |                       |                                     |                          |                         | Search Subject         | tt by SSN 🔍 🕘 🗘       |
|-----|--------------------------|-----------------------------|-----------------------|-------------------------------------|--------------------------|-------------------------|------------------------|-----------------------|
| Ø   | Dashboard                | Bunny, Bugs R Sr.           | 107-03-0307           | Program Tags:                       |                          |                         |                        | $\fbox{Actions} \lor$ |
| Р   | Task Management          | Citizenship: United States  |                       | Place of Birth: Hollywood, CA,      | Afghanistan Da           | ate of Birth: 12/14/196 | 66 Aliases: <u>N/A</u> | Contact Info: View    |
| Ē   | Visit Management         |                             |                       |                                     |                          |                         |                        |                       |
|     | Subject Management       | Profile Attachments         | Notes                 |                                     |                          |                         |                        |                       |
| ሌ   | Org Management           | Profile                     |                       |                                     |                          |                         | Add Notes              |                       |
| ۵   | Order Form Library       | Active Case History         | Vetting History       |                                     |                          |                         | Select Organization    | $\sim$                |
| ¢   | System Settings          | Active                      |                       |                                     |                          |                         | Title                  |                       |
| e10 | Reports                  | Filter By                   |                       |                                     |                          |                         | Enter Title            |                       |
| (1) | Error Management         | Cases                       |                       |                                     |                          | Expand All              | Notes<br>Enter Notes   |                       |
|     |                          |                             |                       |                                     |                          |                         |                        |                       |
|     |                          | Case ID<br>20357BUNN0713535 | Phase<br>Adjudication | <b>Case Type</b><br>Tier 1          | Start Date<br>12/22/2020 |                         |                        | Add                   |
|     |                          |                             |                       |                                     |                          | See more                |                        |                       |
| _   |                          | Case ID<br>20357BUNN0714327 | Phase<br>Adjudication | Case Type<br>Tier 2 Reinvestigation | Start Date<br>12/22/2020 |                         | United and Attachments |                       |
|     |                          | 2000.00.110/110/21          |                       |                                     |                          | See more                | Upload Attachments     |                       |

#### How to Search for a Subject Using the Advanced Search Feature

1. Select **Subject Management** from the Left Navigation Menu.

|     | National Background Inve | estigation Services                 |                                                                                                    |        |               |    |                                                          | S                    | earch Subject by SSN 🔍    | 0 🕫         |  |  |
|-----|--------------------------|-------------------------------------|----------------------------------------------------------------------------------------------------|--------|---------------|----|----------------------------------------------------------|----------------------|---------------------------|-------------|--|--|
| Ø   | Dashboard                | Subject Mana                        | agement                                                                                                    |        |               |    |                                                          |                      |                           |             |  |  |
| Р   | Task Management          |                                     |                                                                                                    |        |               |    |                                                          |                      |                           |             |  |  |
| Ē   | Visit Management         | My Subject Li                       | ist                                                                                                    |        |               |    |                                                          |                      | Action                    | is 🗸        |  |  |
|     | Subject Management       | Subjects in your org                | Subjects in your organization are listed below. To include all subjects in your hierarchy, select the checkbox. Select the Advanced Search link to specify fields to search for. Search  pearch on All Fields Q Include Subjects in My Hierarchy |        |               |    |                                                          |                      |                           |             |  |  |
| ሌ   | Org Management           | Bearch on All Fiel                  |                                                                                                    |        |               |    |                                                          |                      |                           |             |  |  |
| ۵   | Order Form Library       | Advanced Search<br>Total Results: ⑦ | 1,072                                                                                                    |        |               |    |                                                          |                      |                           |             |  |  |
| ø   | System Settings          |                                     |                                                                                                    |        |               |    |                                                          |                      | Table Settings V Table Vi | <u>ew</u> ~ |  |  |
| o10 | Reports                  | SSN                                 | Last Name                                                                                                    |        | = Citizenship | ₹  | Organization =                                           | Determination        | Determination Status      | ₹           |  |  |
|     | Error Management         | 365-85-2655                         | Olive                                                                                                    | Sarah  | United State  | es | Defense Counterintelligence and<br>Security Agency/1000C |                      |                           |             |  |  |
|     |                          | 107.45-4244                         | Cook                                                                                                    | Tia    | United State  | es | Department of Security Managers<br>1/1005P               | Secret               | Active                    |             |  |  |
|     |                          | 163-05-2455                         | Jetson                                                                                                    | Judy   | United State  | es | Office of Security Programs/1007F                        | Secret, Suitable/Fit | Active                    |             |  |  |
| ĺ   |                          | 107.45-4244                         | BERGMAN                                                                                                    | KAREN  | United State  | es | Vetting Risk Operations CV/100P6                         |                      |                           |             |  |  |
|     |                          | 365-85-2455                         | BRADY                                                                                                    | EILEEN | United State  | es | Vetting Risk Operations CV/100P6                         |                      |                           |             |  |  |
|     |                          | 102.05-6246                         | PUSATERI                                                                                                    | JOSEPH | United State  | es | Vetting Risk Operations CV/100P6                         |                      |                           |             |  |  |
|     |                          | 265.05.2455                         | WIRTZ                                                                                                    | DALLAS | United State  | es | Vetting Risk Operations CV/100P6                         |                      |                           |             |  |  |

2. Select the Advanced Search hyperlink.

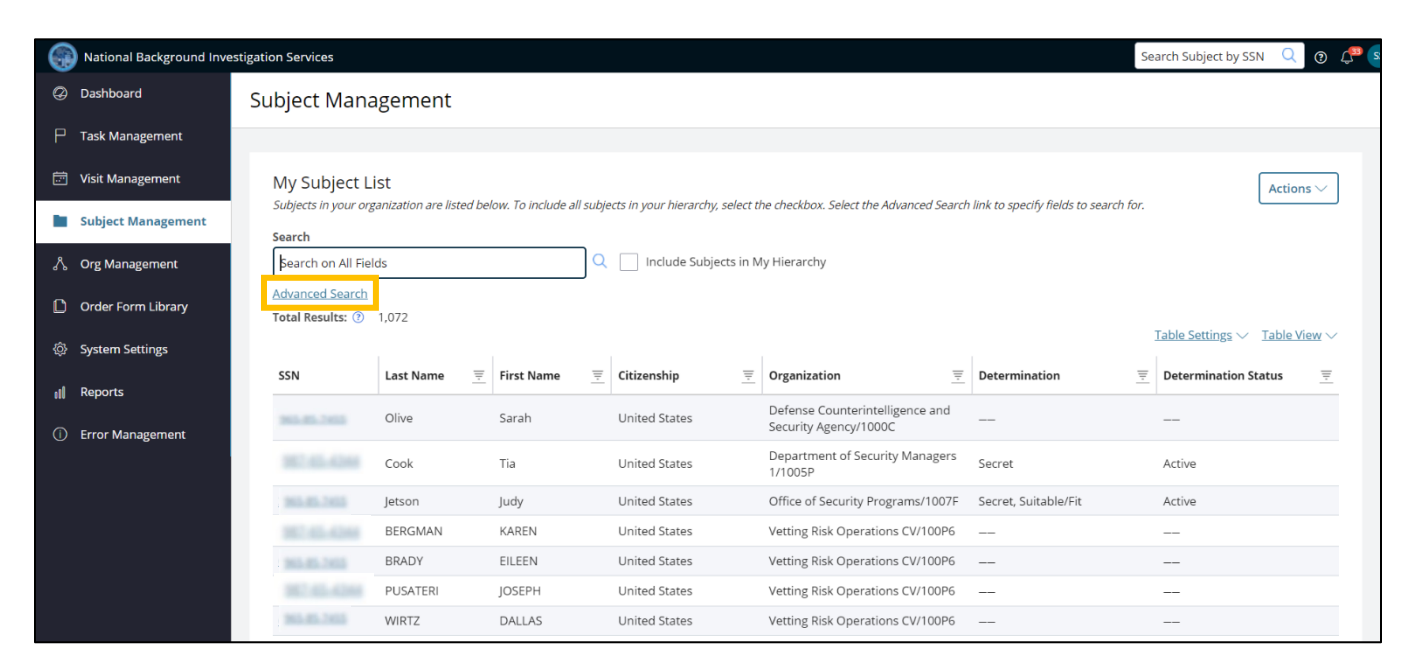

The Advanced Search box will appear.

| 6   | National Background Inve | stigation Services                                                                                                    | Search Subject by SSN | Q | o 🗘 😒  |
|-----|--------------------------|----------------------------------------------------------------------------------------------------|-----------------------|---|--------|
| Ø   | Dashboard                | Subject Management                                                                                                    |                       |   |        |
| Ρ   | Task Management          |                                                                                                    |                       |   |        |
| Ē   | Visit Management         | Advanced Search                                                                                                    |                       |   |        |
|     | Subject Management       | Select the search field and enter the corresponding search text in the fields below. Select Add Search Criteria to add an additional search criteria. Select Submit to display | results.              |   |        |
| ሌ   | Org Management           | Include subjects in My Hierarchy Search Field*                                                                                                    |                       |   |        |
| ٥   | Order Form Library       | Select Field                                                                                                    |                       |   |        |
| ø   | System Settings          |                                                                                                    |                       |   |        |
| o00 | Reports                  | + Add Search Criteria Clear All                                                                                                    |                       |   |        |
| 0   | Error Management         |                                                                                                    |                       |   |        |
|     | l                        | Cancel                                                                                                    |                       |   | Submit |
|     |                          |                                                                                                    |                       |   |        |

- 3. Check the box to Include Subject in My Hierarchy.
- 4. Select an option from the Search Field drop-down menu. In this example, Last Name is selected.
- 5. Complete the field for the option chosen. In this example, the last name Bunny is searched for.
- 6. If this is the only search criteria needed, select **Submit.**

| 6  | National Background Inve | stigation Services                                                                                                    | Search Subject by SSN | 0 🗘 😒  |
|----|--------------------------|----------------------------------------------------------------------------------------------------|-----------------------|--------|
| Ø  | Dashboard                | Subject Management                                                                                                    |                       |        |
| Ρ  | Task Management          |                                                                                                    |                       |        |
| ē  | Visit Management         | Advanced Search                                                                                                    |                       |        |
|    | Subject Management       | Select the search field and enter the corresponding search text in the fields below. Select Add Search Criteria to add an additional search criteria. Select Submit to displa | y results.            |        |
| ሌ  | Org Management           | Include Subjects in My Hierarchy Search Field * Last Name                                                                                                    |                       |        |
| ۵  | Order Form Library       | Last Name V Bunny                                                                                                    |                       |        |
| Ø  | System Settings          |                                                                                                    |                       |        |
| 00 | Reports                  | + Add Search Criteria Clear All                                                                                                    |                       |        |
| () | Error Management         |                                                                                                    |                       | _      |
|    |                          | Cancel                                                                                                    |                       | Submit |
|    |                          |                                                                                                    |                       |        |
|    |                          |                                                                                                    |                       |        |
|    |                          |                                                                                                    |                       |        |

### Search results will populate.

|    | National Background Inve | stigation Services   |                        |                         |                                  |                                                                       | S                                     | Search Subject by SSN | Q @ 4 50 55    |
|----|--------------------------|----------------------|------------------------|-------------------------|----------------------------------|-----------------------------------------------------------------------|---------------------------------------|-----------------------|----------------|
| Ø  | Dashboard                | Subject Mana         | gement                 |                         |                                  |                                                                       |                                       |                       |                |
| Р  | Task Management          |                      |                        |                         |                                  |                                                                       |                                       |                       |                |
| Ē  | Visit Management         | My Subject Li        | st                     |                         |                                  |                                                                       |                                       |                       | Actions 🗸      |
|    | Subject Management       | Subjects in your org | anization are listed b | elow. To include all su | bjects in your hierarchy, select | the checkbox. Select the Advanced Search                              | link to specify fields to search for. |                       |                |
| ሌ  | Org Management           | Search on All Field  | ds                     |                         | 🔍 🔽 Include Subjects in          | My Hierarchy                                                          |                                       |                       |                |
| ۵  | Order Form Library       | Refine Search        |                        |                         |                                  |                                                                       |                                       |                       | _              |
|    | System Settings          | Total Results: ⑦     | 4                      | All                     |                                  |                                                                       |                                       | Table Cattings ) (    | Table View 5.4 |
| al | Reports                  |                      |                        |                         |                                  |                                                                       |                                       | Table Settings ~      |                |
|    |                          | SSN                  | Last Name 👳            | First Name 👳            | Citizenship 👳                    | Organization =                                                        | Determination                         | Determination Sta     | atus \Xi       |
|    | Error Management         | 365.05.2455          | Bunny                  | Lola                    | United States, Germany           | Defense Counterintelligence and<br>Security Agency/1000C              |                                       |                       |                |
|    |                          | 10145-014            | Bunny                  | Bugs                    | United States                    | DCSA Adjudications/1000D, Defense<br>Information Systems Agency/1001H | Secret, Suitable/Fit, Credentia       | al Active             |                |
|    |                          | 263.85.2455          | Bunny                  | Bugs                    | United States                    | DCSA Adjudications/1000D                                              | Secret-SCI, Suitable/Fit              | Suspended, Active     | 2              |
|    |                          |                      |                        |                         |                                  |                                                                       |                                       |                       |                |
|    |                          |                      |                        |                         |                                  |                                                                       |                                       |                       |                |

7. Select the **Refine Search** hyperlink to refine the search further using additional search criteria.

| 6  | National Background Inve | stigation Services               |                         |                         |                                  |                                                                       | Se                                   | earch Subject by SSN  | Q (?       | Д <sup>33</sup> SS |
|----|--------------------------|----------------------------------|-------------------------|-------------------------|----------------------------------|-----------------------------------------------------------------------|--------------------------------------|-----------------------|------------|--------------------|
| Ø  | Dashboard                | Subject Mana                     | gement                  |                         |                                  |                                                                       |                                      |                       |            |                    |
| Р  | Task Management          |                                  |                         |                         |                                  |                                                                       |                                      |                       |            |                    |
|    | Visit Management         | My Subject Li                    | st                      | alow. To include all c  | ubjects in your biospectry color | the checkbox Calact the Advanced Casch                                | link to spacify fields to sourch for |                       | Actions    | ~                  |
|    | Subject Management       | Search                           | anizacion are iisteu bi | elow. To include all si | ubjects in your merarchy, select | the checkbox. Select the Advanced Search                              | ink to specify news to search for.   |                       |            |                    |
| ሌ  | Org Management           | Search on All Field              | ds                      |                         | 🔍 🔽 Include Subjects in          | n My Hierarchy                                                        |                                      |                       |            |                    |
| ۵  | Order Form Library       | Refine Search<br>Last Name: Bunn | ny * X <u>Clear</u>     | All                     |                                  |                                                                       |                                      |                       |            |                    |
| \$ | System Settings          | Total Results: 🝞                 | 4                       |                         |                                  |                                                                       |                                      | Table Settings $\vee$ | Table View | ı∼                 |
| 01 | Reports                  | SSN                              | Last Name 👳             | First Name \Xi          | Citizenship =                    | Organization =                                                        | Determination                        | = Determination Sta   | itus       | Ŧ                  |
| () | Error Management         | 101.01.2010                      | Bunny                   | Lola                    | United States, Germany           | Defense Counterintelligence and<br>Security Agency/1000C              |                                      |                       |            |                    |
|    |                          | 10145-024                        | Bunny                   | Bugs                    | United States                    | DCSA Adjudications/1000D, Defense<br>Information Systems Agency/1001H | Secret, Suitable/Fit, Credential     | Active                |            |                    |
|    |                          | 265.85.2655                      | Bunny                   | Bugs                    | United States                    | DCSA Adjudications/1000D                                              | Secret-SCI, Suitable/Fit             | Suspended, Active     |            |                    |
|    |                          |                                  |                         |                         |                                  |                                                                       |                                      |                       |            |                    |
|    |                          |                                  |                         |                         |                                  |                                                                       |                                      |                       |            |                    |

8. Select the **+Add Search Criteria** hyperlink to add additional criteria to the search.

|     | National Background Inves | stigation Services                                                                                                    | Search Subject by SSN | Q @ | <b>55 در</b> |
|-----|---------------------------|----------------------------------------------------------------------------------------------------|-----------------------|-----|--------------|
| Ø   | Dashboard                 | Subject Management                                                                                                    |                       |     |              |
| Р   | Task Management           |                                                                                                    |                       |     |              |
|     | Visit Management          | Advanced Search                                                                                                    |                       |     |              |
|     | Subject Management        | Select the search field and enter the corresponding search text in the fields below. Select Add Search Criteria to add an additional search criteria. Select Submit to display | results.              |     |              |
| አ   | , Org Management          | Include Subjects in My Hierarchy Search Field* Last Name                                                                                                    |                       |     |              |
| ۵   | Order Form Library        | Last Name V Bunny                                                                                                    |                       |     |              |
| Ô   | System Settings           |                                                                                                    |                       |     |              |
| ıti | Reports                   | * Add Search Criteria Clear All                                                                                                    |                       |     |              |
| (   | Error Management          |                                                                                                    |                       |     |              |
|     |                           | Cancel                                                                                                    |                       | Sub | omit         |
|     |                           |                                                                                                    |                       |     |              |

9. An additional Search Field box will appear below the original Search Field box. Select an option from the Search Field drop-down menu.

|    | National Background Inves | stigation Services                                      |                                                        |                                                                    | Search Subject by SSN | 2 💿 🕻 | 33 SS |
|----|---------------------------|---------------------------------------------------------|--------------------------------------------------------|--------------------------------------------------------------------|-----------------------|-------|-------|
| 0  | Dashboard                 | Subject Management                                      |                                                        |                                                                    |                       |       |       |
| Р  | Task Management           |                                                         |                                                        |                                                                    |                       |       |       |
| Ē  | Visit Management          | Advanced Search                                         |                                                        |                                                                    |                       |       |       |
|    | Subject Management        | Select the search field and enter the corresponding sea | rch text in the fields below. Select Add Search Criter | ria to add an additional search criteria. Select Submit to display | results.              |       |       |
| ሌ  | Org Management            | Search Field*                                           | Last Name                                              |                                                                    |                       |       |       |
| ۵  | Order Form Library        | Last Name 🗸                                             | Bunny                                                  |                                                                    |                       |       |       |
|    | System Settings           | Search Field *                                          |                                                        | 0                                                                  |                       |       |       |
| u) | Reports                   | Select Field V                                          |                                                        |                                                                    |                       |       |       |
|    | Error Management          | + Add Search Criteria Clear All                         |                                                        |                                                                    |                       |       |       |
|    |                           | Cancel                                                  |                                                        |                                                                    |                       | Subm  | hit   |

10. Select **Submit** to conduct the search.

11. If needed, select the **trash can** icon to the right of the Search Field Option to delete the criteria.

|         | National Background Inve   | stigation Services                                                                                                    | Search Subject by SSN | Q | o 🗘 😒  |
|---------|----------------------------|----------------------------------------------------------------------------------------------------|-----------------------|---|--------|
| Ø       | Dashboard                  | Subject Management                                                                                                    |                       |   |        |
| Р       | Task Management            |                                                                                                    |                       |   |        |
| Ē       | Visit Management           | Advanced Search                                                                                                    |                       |   |        |
|         | Subject Management         | Select the search field and enter the corresponding search text in the fields below. Select Add Search Criteria to add an additional search criteria. Select Submit to display | results.              |   | _      |
| ሌ       | Org Management             | Include Subjects in My Hierarchy Search Field* Last Name                                                                                                    |                       |   |        |
| ۵       | Order Form Library         | Last Name V Bunny                                                                                                    |                       |   |        |
| ڻ<br>۱I | System Settings<br>Reports | Search Field •                                                                                                    |                       |   |        |
| 0       | Error Management           | + Add Search Criteria Clear All                                                                                                    |                       |   |        |
|         |                            |                                                                                                    |                       |   |        |
|         |                            | Cancel                                                                                                    |                       |   | Submit |
|         |                            |                                                                                                    |                       |   |        |

12. If needed, all search field criteria can be cleared by selecting the **Clear All** hyperlink, then selecting **Submit.** 

|     | National Background Inve | stigation Services                                                                                                    | Search Subject by SSN | Q | o 🗘 ss |
|-----|--------------------------|----------------------------------------------------------------------------------------------------|-----------------------|---|--------|
| 3   | Dashboard                | Subject Management                                                                                                    |                       |   |        |
| Р   | Task Management          |                                                                                                    |                       |   |        |
| 10  | Visit Management         | Advanced Search                                                                                                    |                       |   |        |
|     | Subject Management       | Select the search field and enter the corresponding search text in the fields below. Select Add Search Criteria to add an additional search criteria. Select Submit to display | results.              |   |        |
| ሌ   | Org Management           | Include Subjects in My Hierarchy                                                                                                    |                       |   |        |
| ۵   | Order Form Library       | ± Add Search Criteria Clear All                                                                                                    |                       |   |        |
|     | System Settings          |                                                                                                    |                       |   |        |
| ıti | Reports                  | Cancel                                                                                                    |                       | [ | Submit |
|     | Error Management         |                                                                                                    |                       |   |        |
|     |                          |                                                                                                    |                       |   |        |

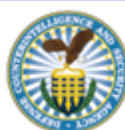